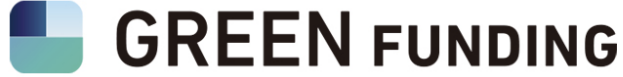

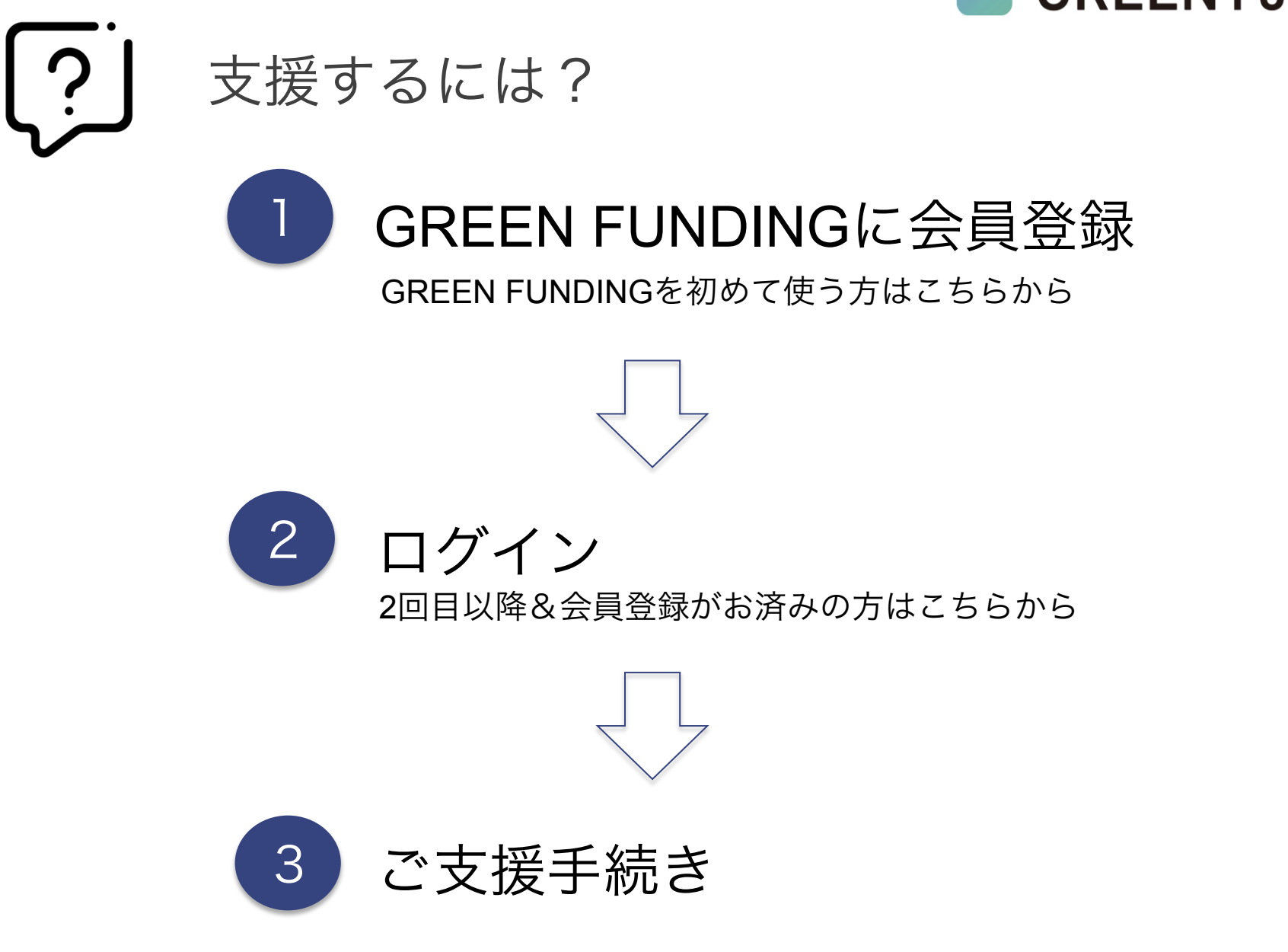

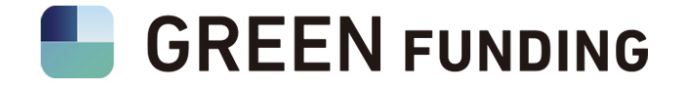

## 、<sup>その前に・</sup>/ 今使っているPCのブラウザ、スマホが ログイン&登録できているかチェックしてみよう!

画面右上に「ログイン」「新規登録」の2つのボタンが表示されている場合は、 正しくログインが出来ていない・もしくは未登録の状態なので、支援ができません。

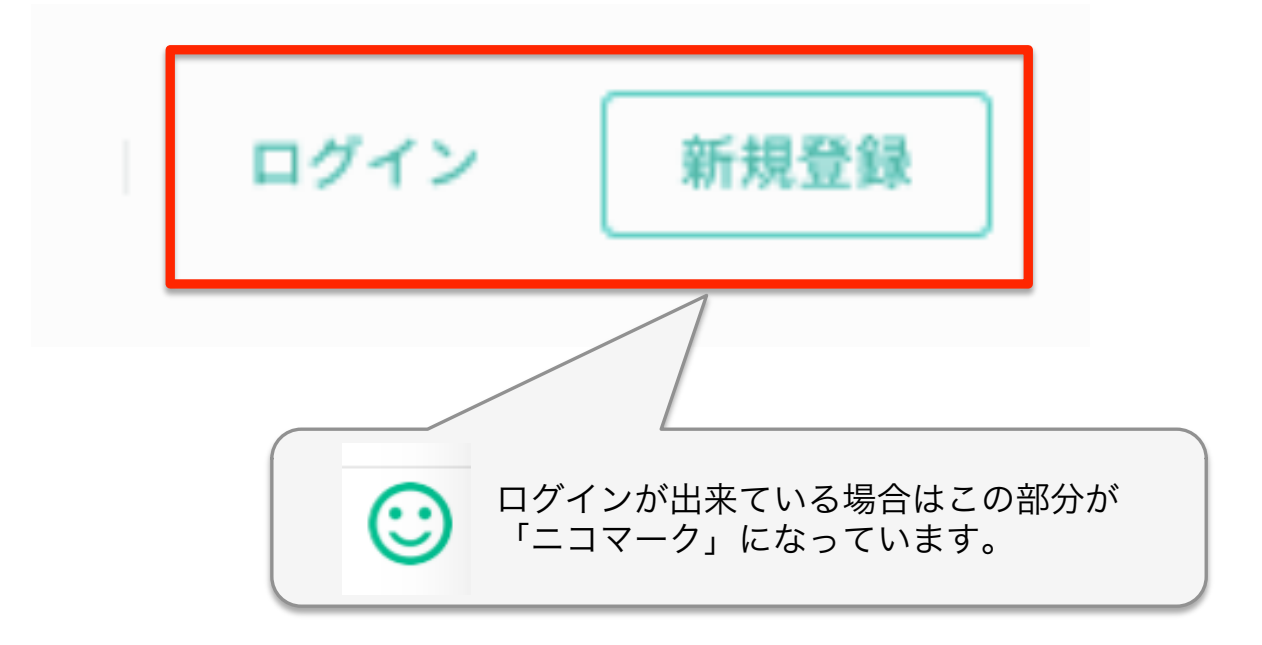

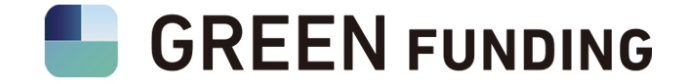

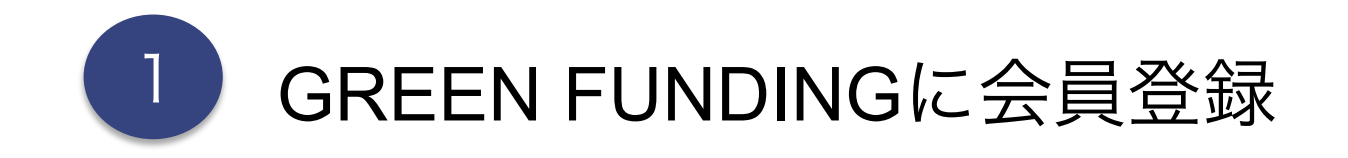

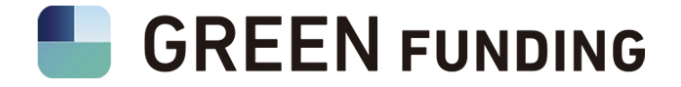

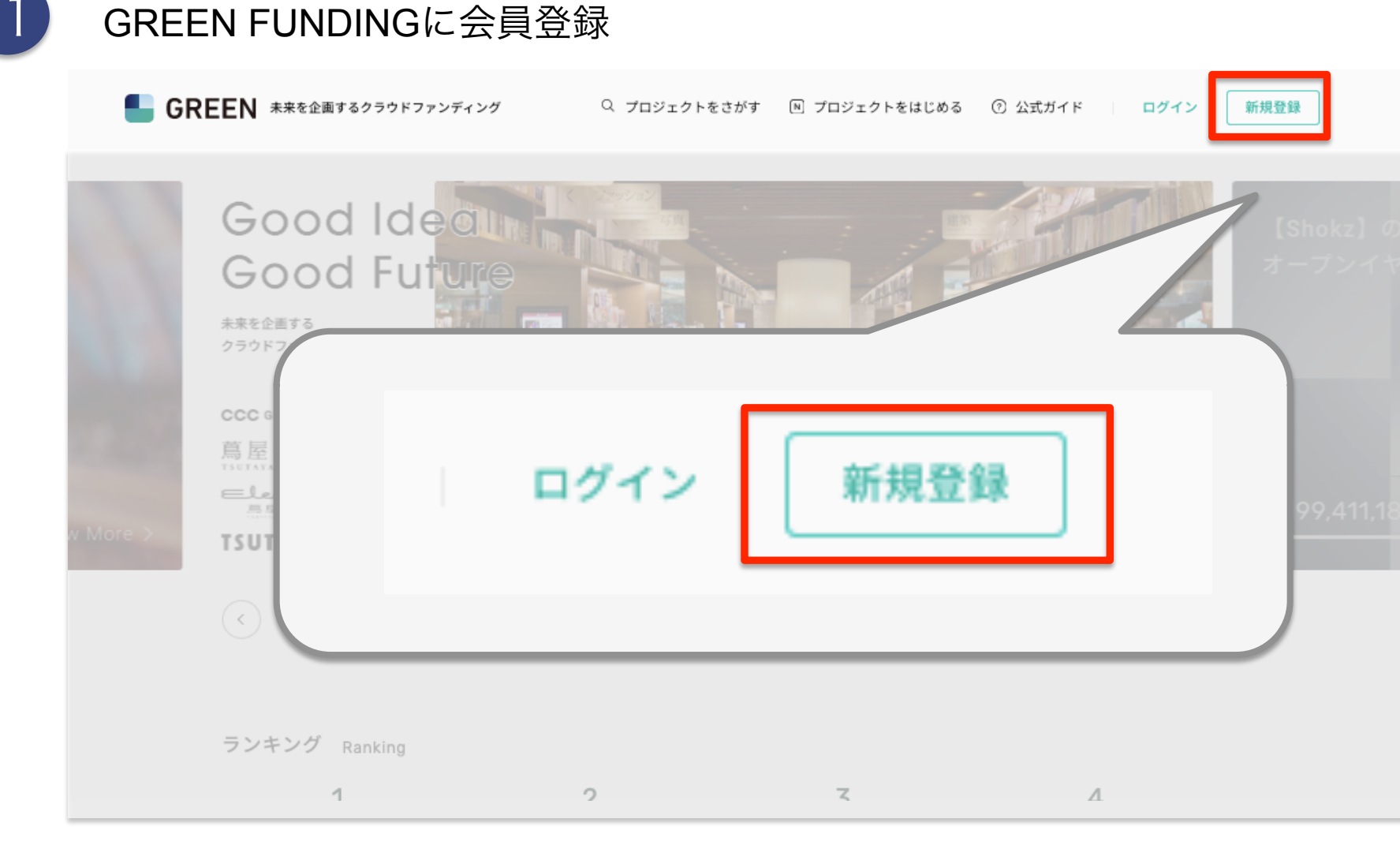

GREENFUNDINGのサイト(<u>https://greenfunding.jp</u>)にアクセス →画面右上にある緑色のボタン「会員登録」をクリック

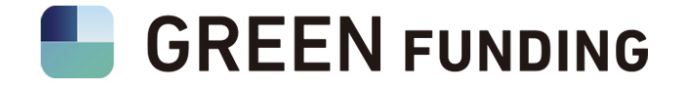

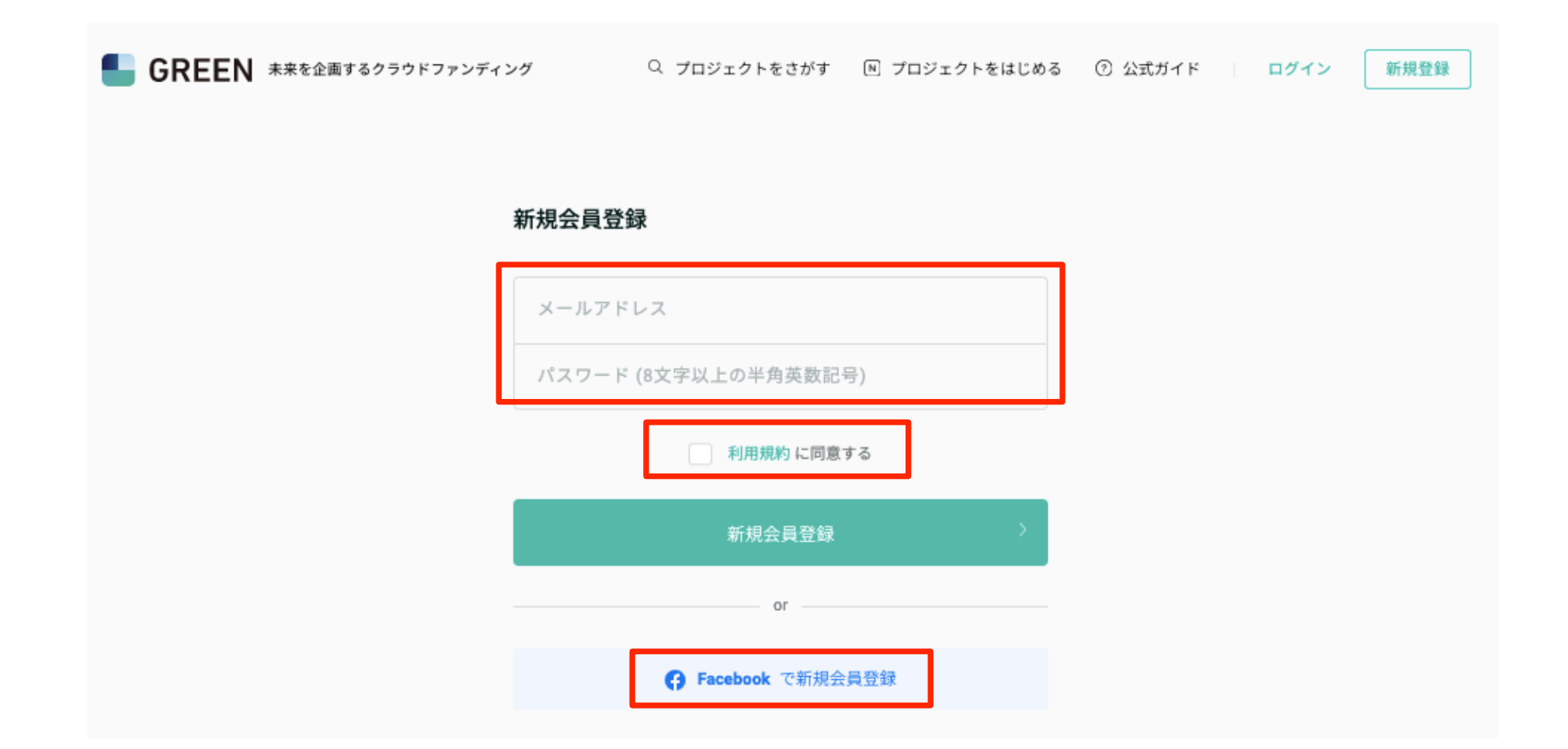

メールアドレス、もしくはFacebookのアカウントで登録可能です。 (利用規約の確認と、チェックボックスへのチェックをお忘れなく!)

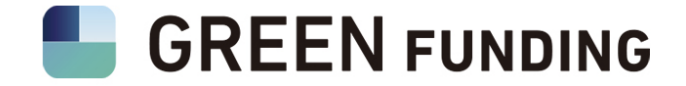

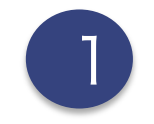

メールアドレスを入力 PCメールアドレスでのご登録を推奨

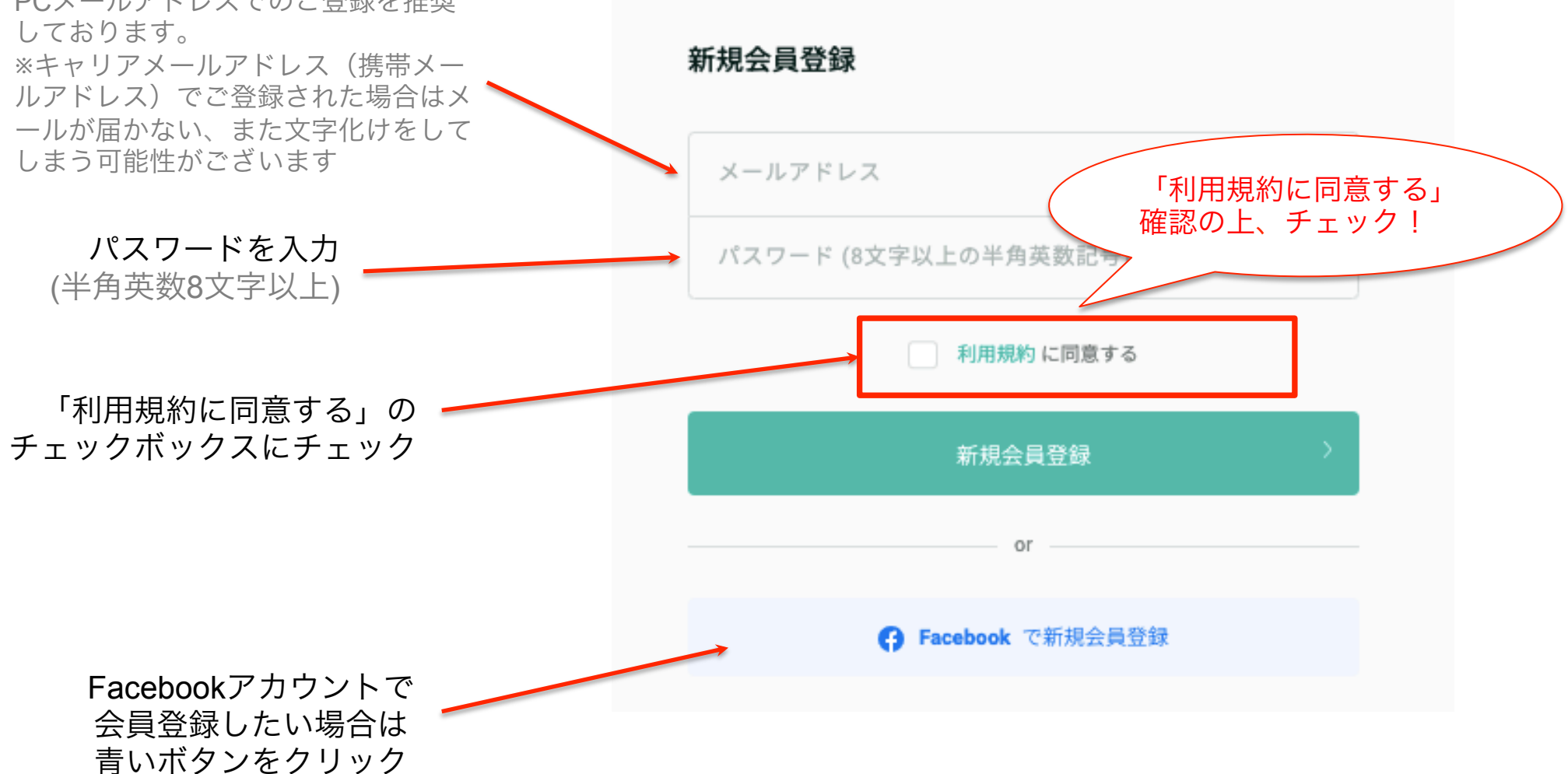

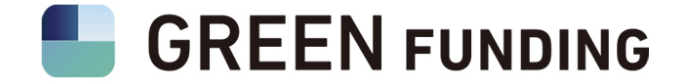

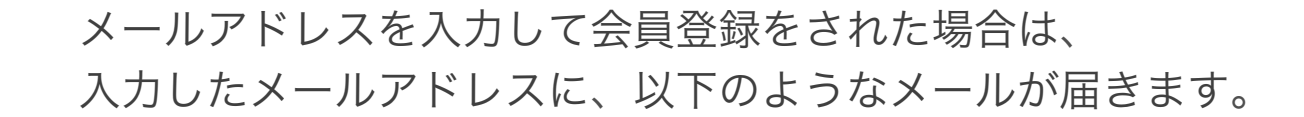

\*この段階ではまだ登録完了していません。 \*Facebook登録の場合は、メールは届きません。

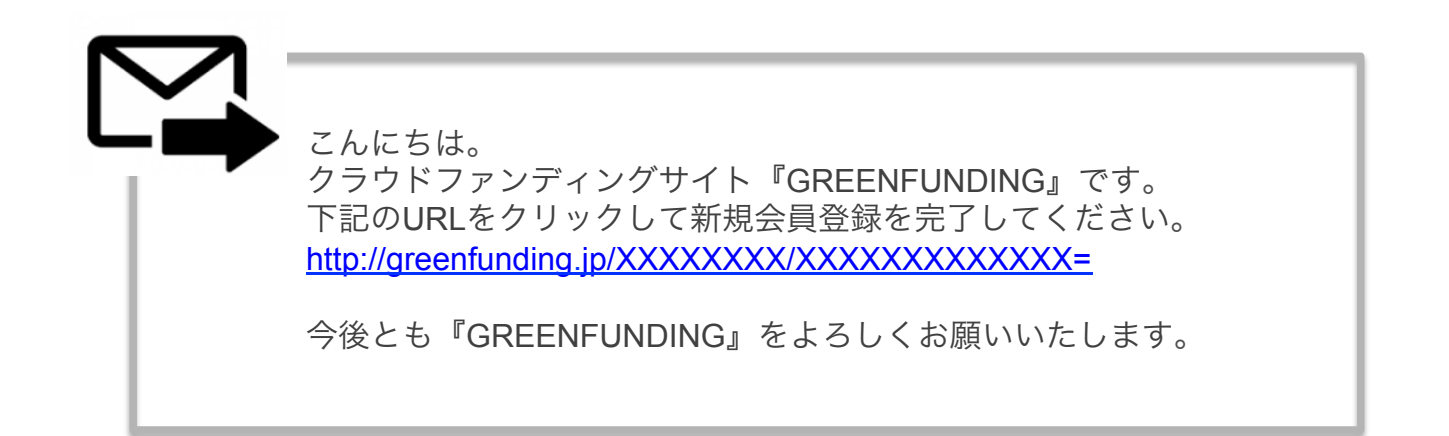

メール内に記載されているURLをクリックすると、会員登録が完了します。

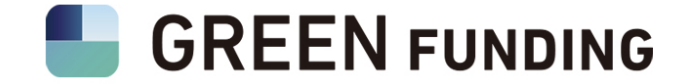

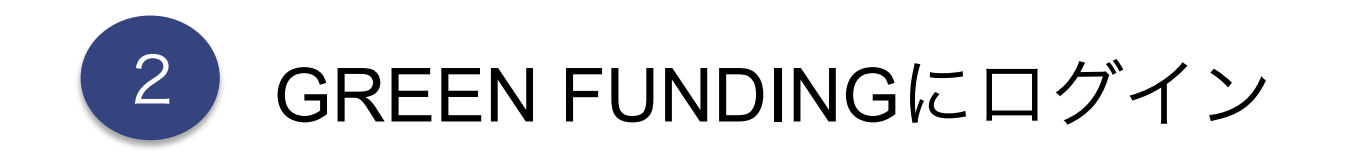

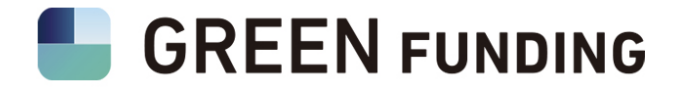

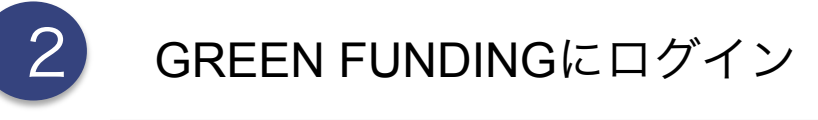

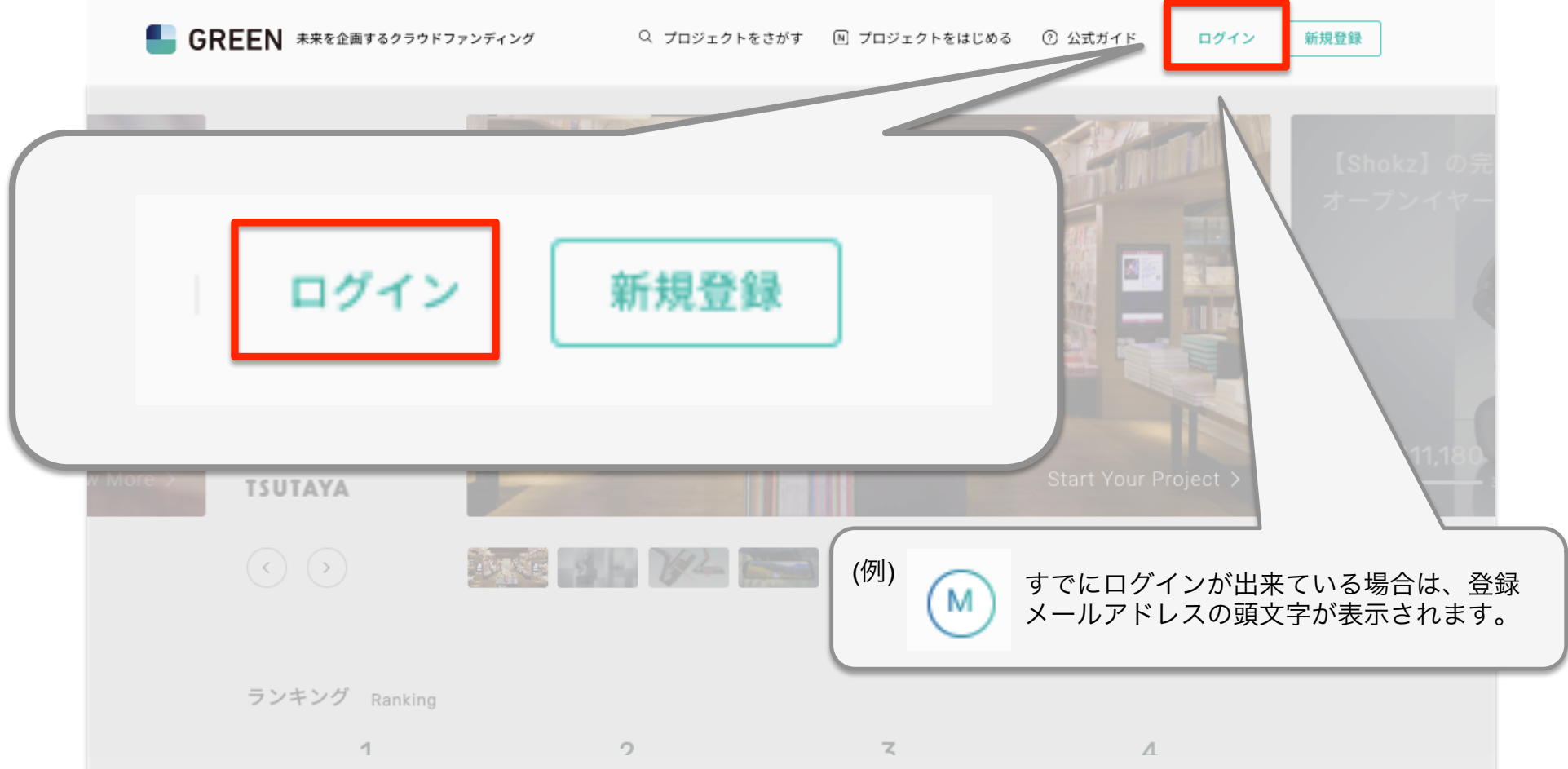

GREENFUNDINGのサイト(<u>https://greenfunding.jp</u>)にアクセス →画面右上にあるグレーのボタン「ログイン」をクリック

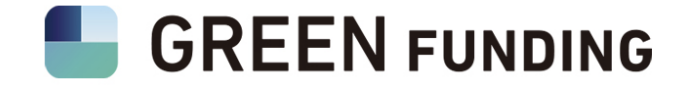

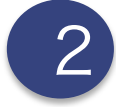

## 必要項目に登録したアドレスおよびパスワードを入力する。

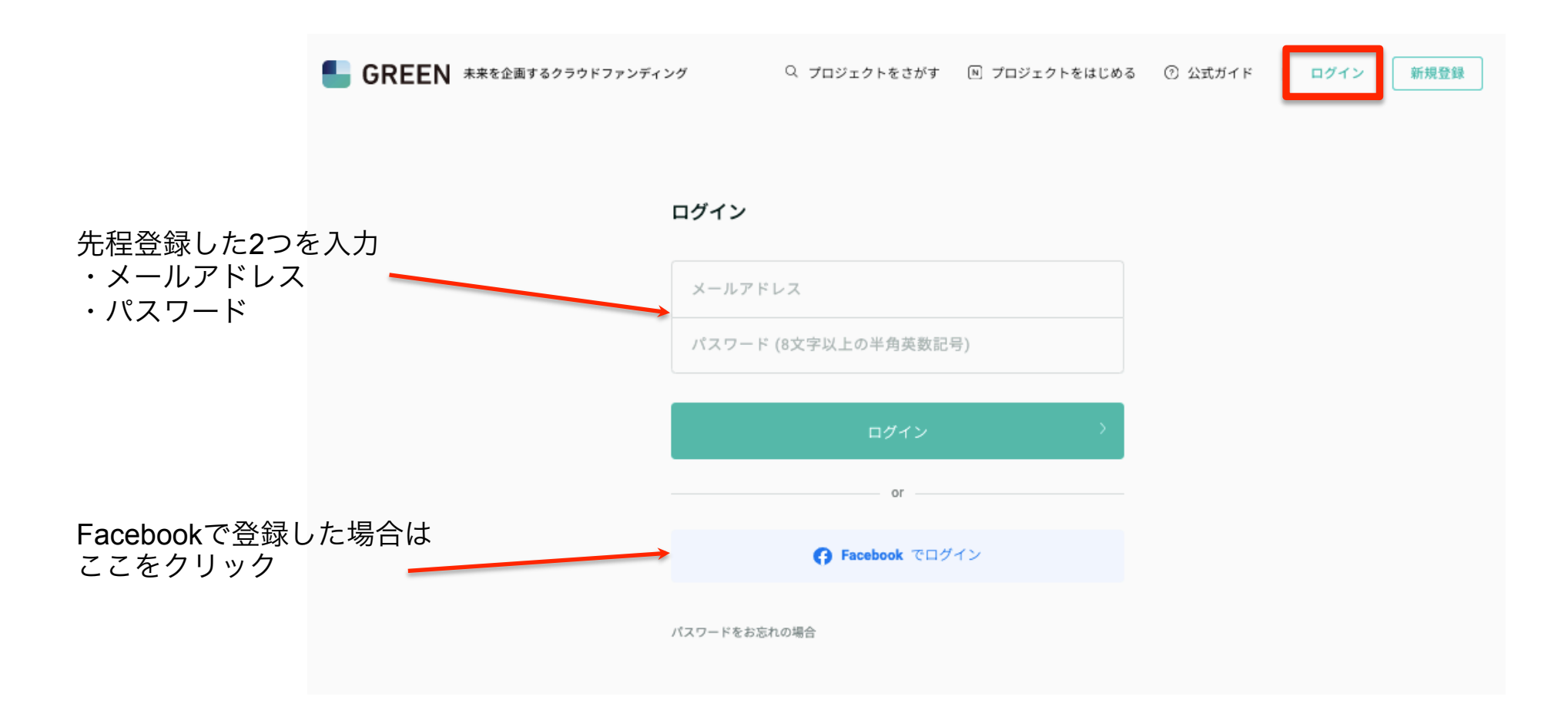

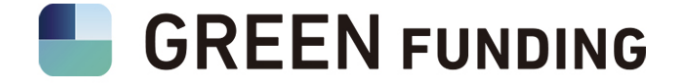

# く<sup>もしも…</sup>/ パスワードがわからなくなってしまったら?

もしもパスワードが分からなくなってしまった場合は、再設定用のメールを受け取り 設定しなおしてください。

GREEN FUNDINGに問い合わせしていただいても、パスワードは分かりません。

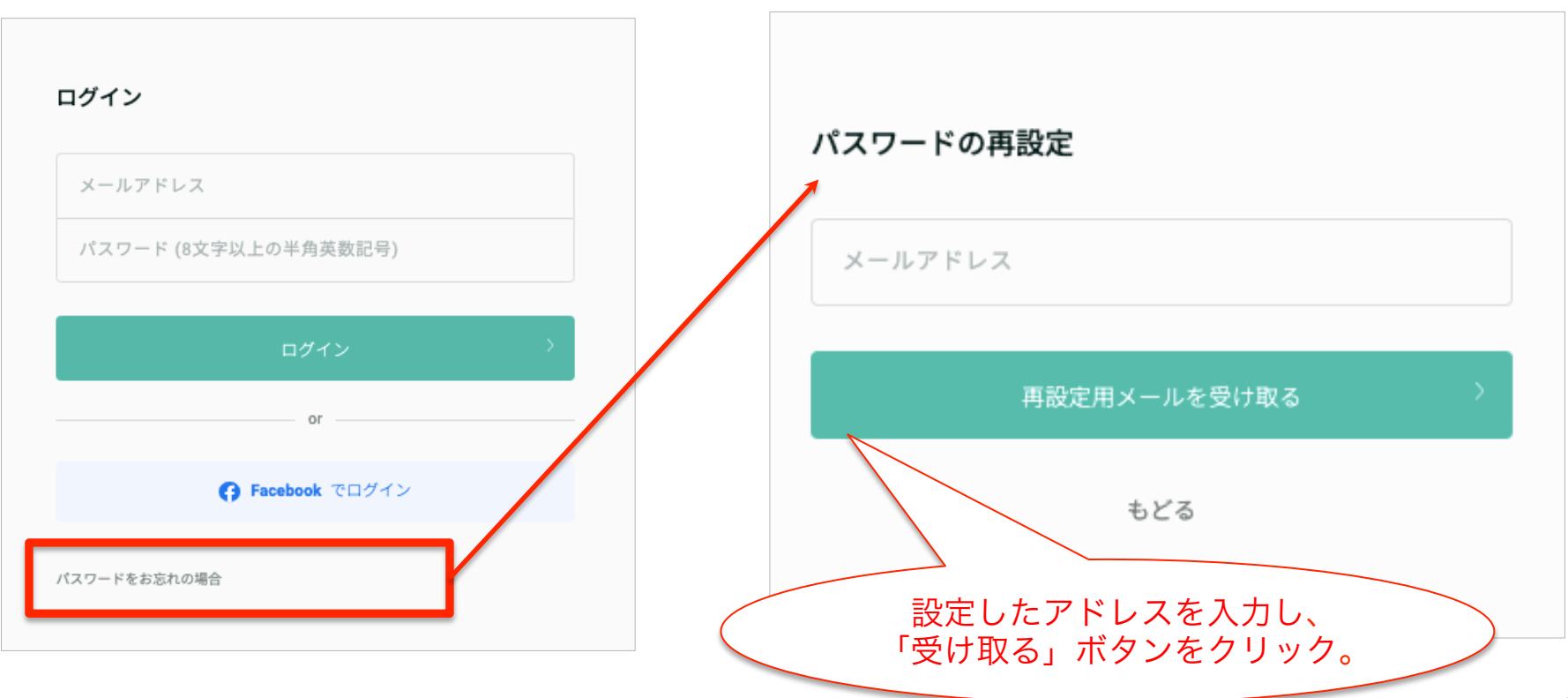

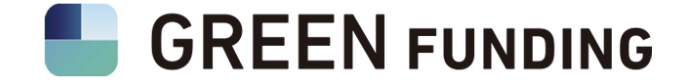

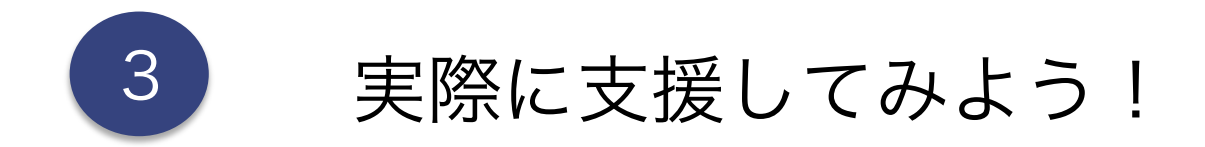

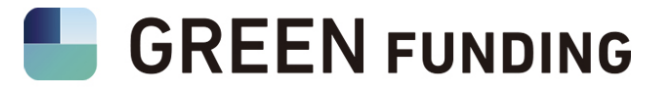

## 支援したいコースを選んで、クリックしてください

#### スマホの場合

支援コースは、ページ下部に表示

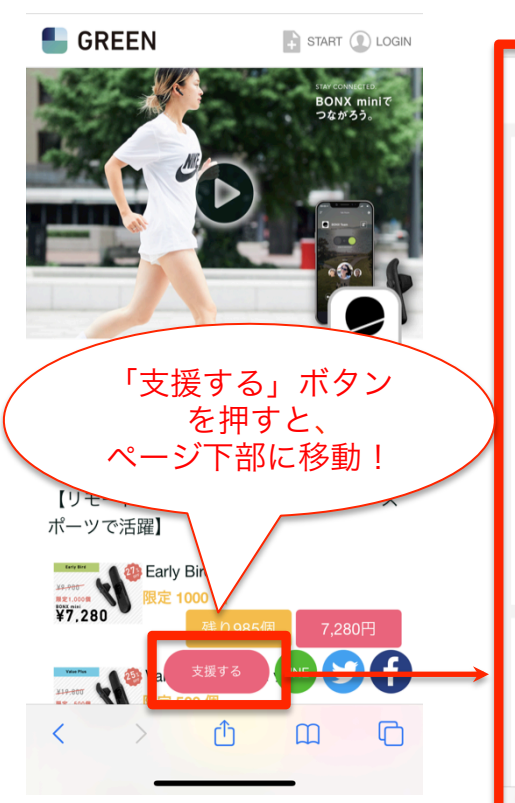

3

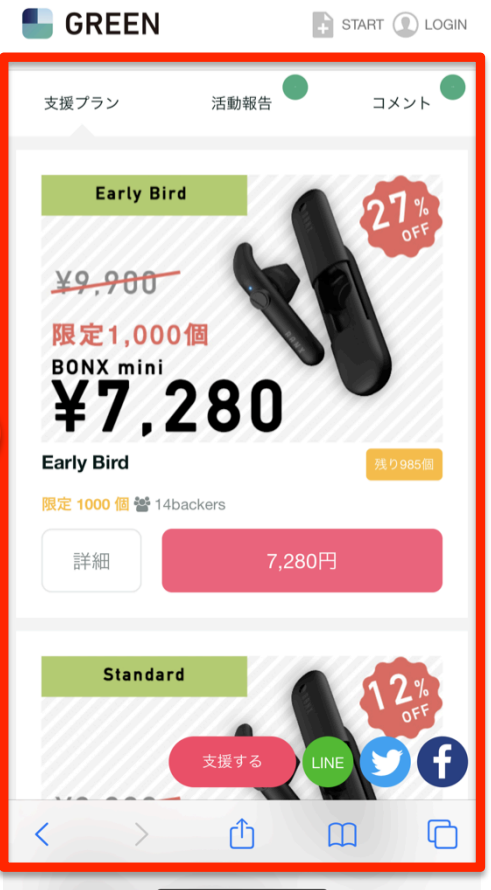

#### WHAT'S BONX お問い合わせ BONXはいつでもどこでも、隣にいるかのように話せる新感覚コミュニケーションテクノロジーです 日本発スタートアップとして、2014年にスノーボーダーで起業家の宮坂貴大が創業。「雪山で、滑りた Early Bird 話したい。」という思いと向き合い、最先端の技術を結集して叶えるところから誕生しました。世界中 常から業務の様々なシーンまで、クルー、チーム、ファミリーをつなぎます。 【1億円のリワードが追加】 責社だけのオリジナルヒアラブルデバイスを設計・開発できるリワードを追加しました。 弊社社長を含めたBONXの開発チームが、プロダクト企画、構想から要件定義、設計までを優先的に す。コンセプトを納得行くまで議論した上でコンセプトモデルを開発し、量産体制の提案までを行い 限定1,000個 出来上がったデバイスはBONXアプリと接続が可能で、部材を調達することもできます。 ¥7,280 日本トップクラスのデバイス開発チームと一緒に、ヒアラブル時代到来に向けて攻めの一手を打ちま 31 ▼ BONX創業者宮坂貴大 白馬でBONXを使って撮影 ¥7,280 · BONX mini 1個 予定配送時期: 2020年8~9月 14 人が支援 限定残り985個 STANDARD Standar ¥9 900 ¥8,800 ¥8.800 · BONX mini 1個 予定配送時期: 2020年8~9月 1人が支援 Value Plus ペアセット Value Plus ¥19.800 発話検知などBONX Gripの革新性はそのままに 限定 500個 ¥14,980 x2 グループトークテクノロジーとは? 家族、友人、同僚、仲間、そしてBONX。BONXは、いつも誰かと声でつながっているためにつくられ BONX mini 21 た、 グループトークテクノロジー 予定配送時期: 2020年8~9月 独自のスマートフォンアプリとBluetoothイヤフォンを組み合わせることで、距離無制限のグループ通 26 人が支援 限定 残り471個 しめます。電話の際の通話接続や、音楽視聴ももちろん可能です。(有料アプリではお手持ちの有質 用可)

PC の 場合

支援コースは、画面右側に表示

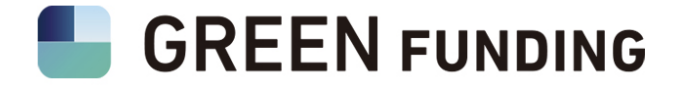

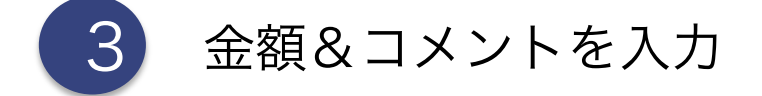

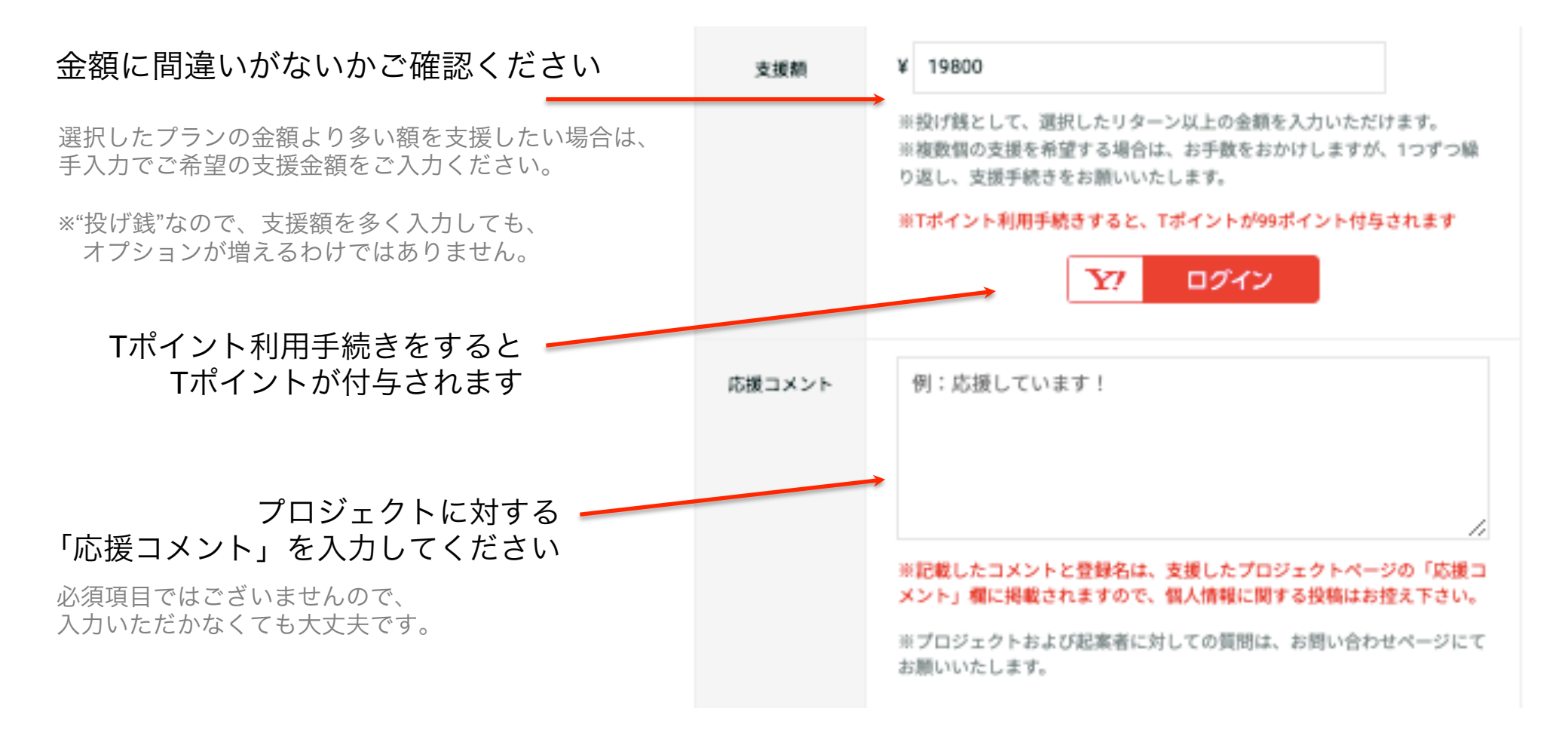

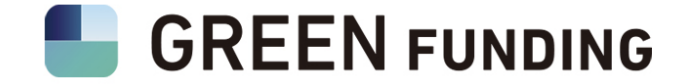

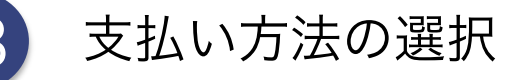

クレジットカード: 日本国内で発行されたカードであれば、基本的に使うことができます。

Paidy: 支援時の月末締め、翌月頭にpaidyより請求がきて、お支払いとなります。

\*ただし、プロジェクトの実施パターン、リターンによっては、一部決済手段が利用できませんので予めご了承ください。

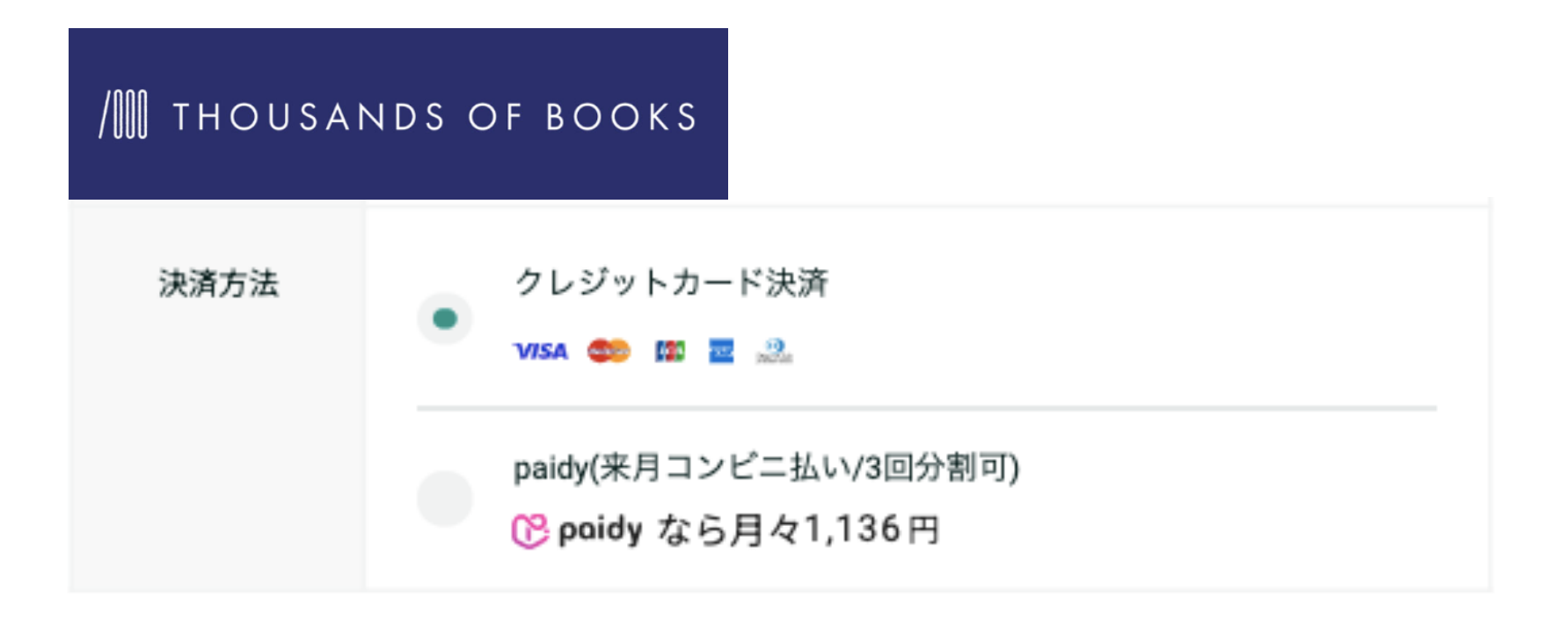

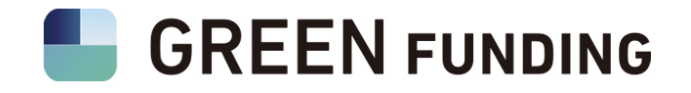

3 ユーザー情報の入力

### 配送される住所を入力してください

プロジェクトによっては、商品の発送がない場合も ございます。

この表示がなかったときは、入力しなくてOKです。

#### ピンクの「内容を確認する」ボタンをクリック

~ 利用規約を確認の上、 「利用規約に同意する」に チェックを入れてください

|   | ユーザー情           | ユーザー情報                          |  |
|---|-----------------|---------------------------------|--|
|   | お名前             | 例:山田 太郎                         |  |
|   | フリガナ            | 例:ヤマダ タロウ                       |  |
|   | 郵便番号            | 例:1530041                       |  |
|   | 都道府県<br>市区町村    | 例:東京都渋谷区代官山町                    |  |
|   | 番地・建<br>物名      | 例:9-10                          |  |
|   | 電話番号            | 例:03-6407-0923                  |  |
|   | この住所をマイページに登録する |                                 |  |
| 7 | 利用;             | 利用規約に同意する 利用規約                  |  |
|   | *入力され<br>供されます  | *入力された情報は、本プロジェクト起案者に提<br>供されます |  |
|   | 内容を確認する         |                                 |  |

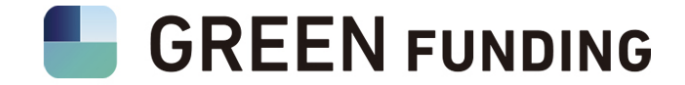

## 内容に誤りがなければピンクのボタン「決済画面に進む」をクリック

内容をご確認の上、 確定ボタンより決済画面にお進みください。 支援額 ¥5500 リターン内容 ・写真集「お散歩ジャンプ 〜ONE SECOND with KOTO~」1冊 \*クレジ ットにあなたのお名前を掲載。\*所幸則と 娘のサイン入り。 XXXXXXXX コメント メールアドレ @gmail.com ス 配送先情報 XXXXXXXX お名前 XXXXXXXX 郵便番号 XXXXXXXX 住所 XXXXXXXX 電話番号 内容を修正す 決済画面に進む

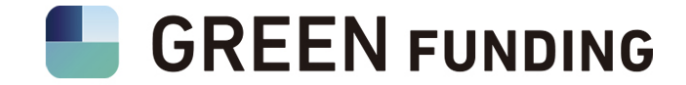

## 内容に誤りがなければピンクのボタン「決済画面に進む」をクリック

内容をご確認の上、 確定ボタンより決済画面にお進みください。 支援額 ¥5500 リターン内容 ・写真集「お散歩ジャンプ 〜ONE SECOND with KOTO~」1冊 \*クレジ ットにあなたのお名前を掲載。\*所幸則と 娘のサイン入り。 XXXXXXXX コメント メールアドレ @gmail.com ス 配送先情報 XXXXXXXX お名前 XXXXXXXX 郵便番号 XXXXXXXX 住所 XXXXXXXX 電話番号 内容を修正す 決済画面に進む

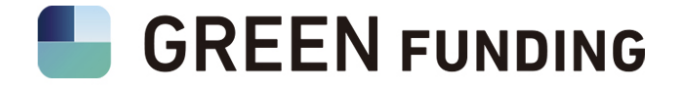

## ご支援内容確認の画面の後、 最後に下記の画面が表示されたら支援完了になります。

3

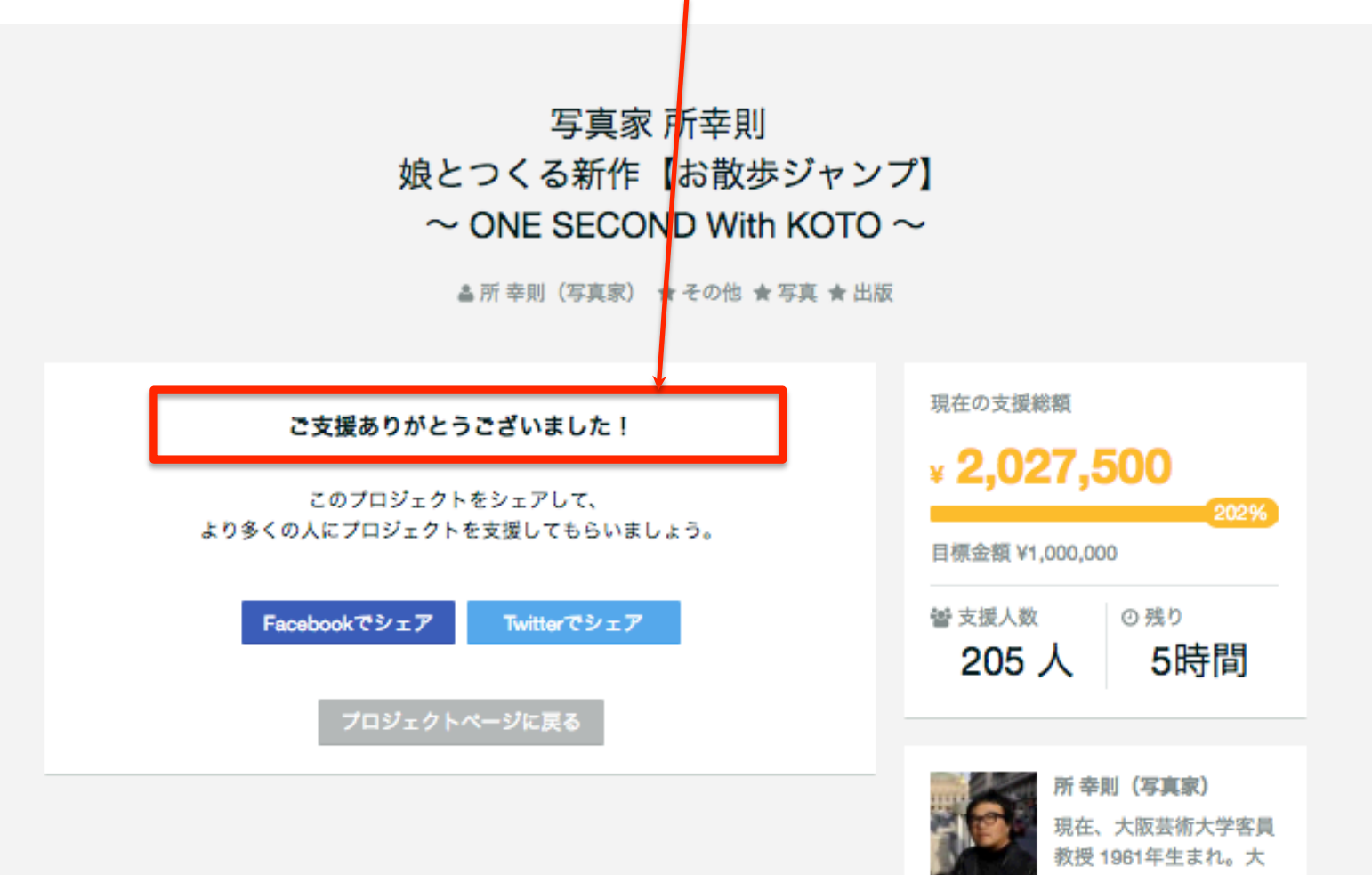